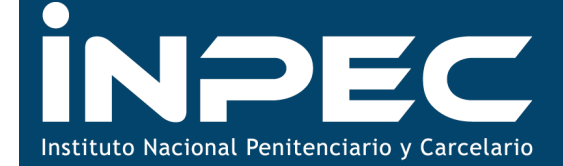

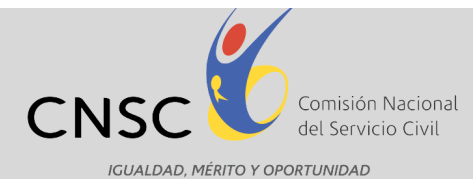

Dragoneantes

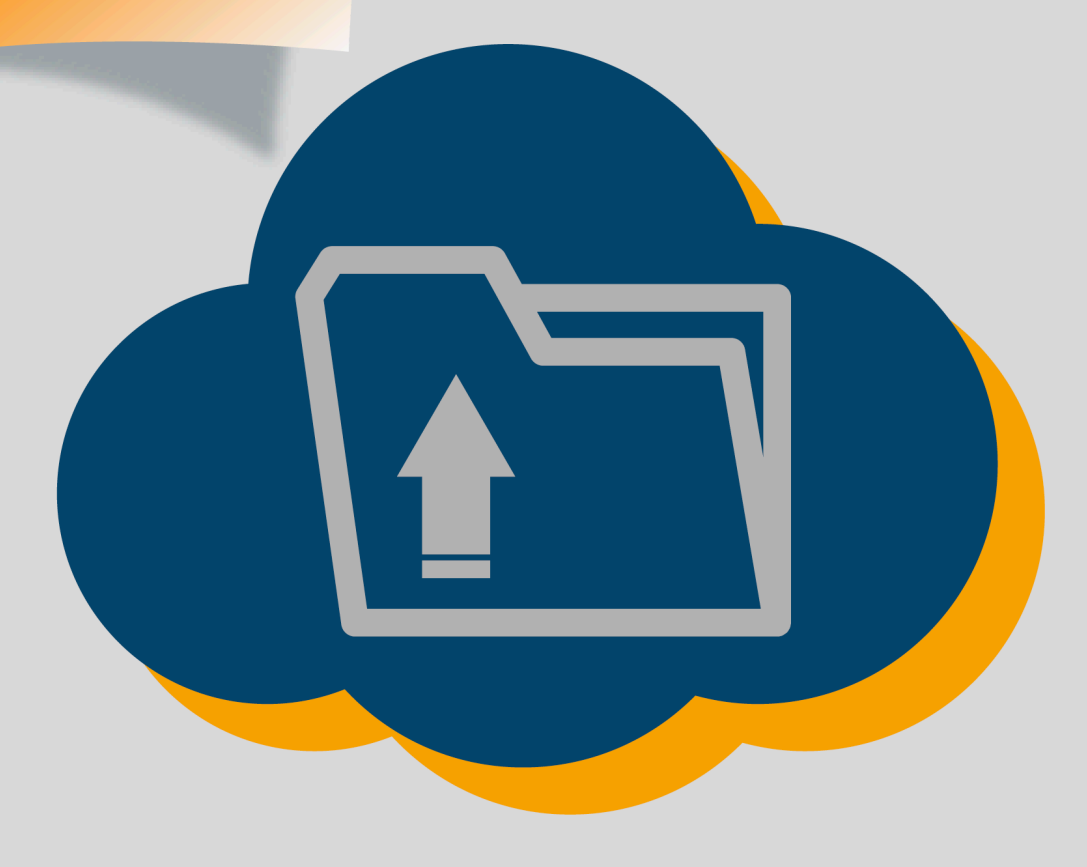

Guía de Orientación para la Recepción Virtual de Documentos

Convocatoria Nº 335 de 2016 Bogotá D.C., marzo de 2016

# Presentación

Para adelantar la etapa de cargue de documentos de la Convocatoria No. 335 de 2016 INPEC Dragoneantes, la Comisión Nacional del Servicio Civil – CNSC, ha dispuesto un aplicativo a través del cual los aspirantes inscritos, podrán realizar el cargue de documentos que servirán de base para la verificación del cumplimiento de requisitos mínimos.

En este sentido, el propósito de la presente Guía es el de proporcionar una descripción detallada del funcionamiento del aplicativo y de los pasos a seguir para realizar el cargue de los documentos requeridos, con el fin de que cada uno de los aspirantes tenga éxito en la ejecución de esta etapa del proceso de selección.

La Guía muestra la funcionalidad del aplicativo a través de explicaciones e imágenes y mediante la descripción de un ejercicio completo del cargue de los documentos.

Es importante señalar que para una mejor funcionalidad del aplicativo, se recomienda:

- 1. Ingresar al sitio Web de la Comisión Nacional del Servicio Civil utilizando el navegador internet Google Chrome.
- 2. Para la visualización de la Constancia de cargue de documentos, se recomienda tener instalados y actualizados los complementos necesarios para la visualización del programa de software Adobe Acrobat Reader, el cual se requiere para la lectura del archivo PDF.
- 3. Se recomienda eliminar los cookies y otros datos de sitios y/o complementos.

# INDICE

| TEMA                                                                          | Pág. |
|-------------------------------------------------------------------------------|------|
| Actividades previas al cargue de Documentos                                   | 4    |
| Acceso al aplicativo                                                          | 5    |
| Módulo Cargue de Documentos Básicos                                           | 8    |
| Módulo Educación Formal                                                       | 11   |
| Módulo Formación Penitenciaria                                                | 15   |
| Módulo Experiencia – Medallas y Reconocimientos –<br>Evaluación del Desempeño | 15   |
| Resumen                                                                       | 16   |
| Notas                                                                         | 17   |

# Actividades previas al cargue de Documentos

## 1. Documentos

- a. Todos los documentos a cargar deben ser escaneados en formato PDF.
- b. Los documentos a cargar no deben tener un tamaño superior a 2 MB.
- c. Es preciso que los aspirantes inscritos, al momento de realizar el cargue tengan escaneados todos los documentos, hayan verificado que los mismos no superen el tamaño establecido y que se encuentren en el formato requerido
- d. Si el documento escaneado tiene un tamaño superior al establecido, es necesario que realice nuevamente el escaneo en una resolución más baja hasta garantizar la condición necesaria.
  Así mismo, se sugiere para documentos de gran tamaño, seccionarlo y escanearlo de tal forma que cada parte del mismo no pese más de 2MB.
- e. Verifique que los documentos escaneados estén completos y no recortados, por ejemplo verifique que ambas caras de la cédula se encuentren escaneadas en un único folio y en el caso del diploma de bachiller, que el mismo contenga las firmas
- f. Asegúrese de que los documentos escaneados sean legibles y que la calidad de los mismos permitan la revisión por parte del analista.
- g. El Acuerdo No. 563 de 2016, contempla las características de los documentos que deben ser cargados al aplicativo, por favor consulte el Acuerdo en mención.

Sede principal: Carrera 16 N° 96 - 64, Piso 7° Bogotá D.C., Colombia Registro Público de Carrera - Provisión de Empleo Público: Carrera 22 A N° 85 A - 33 | Súper CADE CAD: Carrera 30 N° 25 - 90, Zona C, Módulo 120 Chat | PBX: 57 (1) 3259700 Ext. 1000, 1024, 1070, 1071 y 1086 | Fax: 3259713 | Línea nacional CNSC: 01900 3311011 atencionalciudadano@cnsc.gov.co | www.cnsc.gov.co

# Proceso de Cargue de Documentos

## 2. Acceso al aplicativo

Para realizar el cargue de documentos, el aspirante debe ingresar a la página <u>http://www.cnsc.gov.co</u> mediante la siguiente ruta: Convocatorias – En cargue de documentos y VRM – escoger la Convocatoria No. 335 de 2016 – INPEC Dragoneantes y finalmente ingresar al módulo de Verificación de Requisitos Mínimos en donde encontrará el link respectivo.

Al dar click en el link de cargue de documentos aparecerá el siguiente pantallazo donde podrá escoger la respectiva Convocatoria:

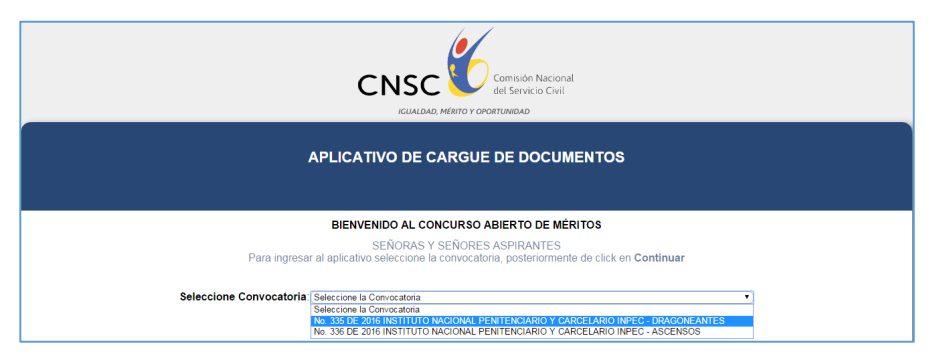

Una vez escogida la convocatoria, pulsar el botón "**Continuar**", aparecerá el siguiente pantallazo en el que debe digitar su número de documento de identidad y el PIN respectivo:

| CNSC Comisión Nacional<br>del Servicio Civil<br>IcuaLDAD, Ménto Y OPORTUNIDAD                                                                                                    |  |  |
|----------------------------------------------------------------------------------------------------|--|--|
| APLICATIVO DE CARGUE DE DOCUMENTOS                                                                                                    |  |  |
| BIENVENIDO AL CONCURSO ABIERTO DE MÉRITOS<br>SEÑORAS Y SEÑORES ASPIRANTES<br>Para ingresar al aplicativo digite su número de documento de identidad y su 'PIN, posteriormente de click en INGRESAR<br>Documento (1094694672<br>Pin) 654NE56x33<br>Regresar Ingresar |  |  |

Si por algún motivo escoge erróneamente la Convocatoria, digita mal su número de documento o su PIN, aparecerá un aviso en color rojo que le impedirá proseguir con el procedimiento, como se observa a continuación:

Sede principal: Carrera 16 N° 96 - 64, Piso 7° Bogotá D.C., Colombia

Registro Público de Carrera - Provisión de Empleo Público: Carrera 22 A N° 85 A - 33 | Súper CADE CAD: Carrera 30 N° 25 - 90, Zona C, Módulo 120 Chat | PBX: 57 (1) 3259700 Ext. 1000, 1024, 1070, 1071 y 1086 | Fax: 3259713 | Línea nacional CNSC: 01900 3311011

| CNSC Comisión Nacional<br>det Servicio Civil                                                                                                    |  |
|----------------------------------------------------------------------------------------------------|--|
| APLICATIVO DE CARGUE DE DOCUMENTOS                                                                                                    |  |
| BIENVENIDO AL CONCURSO ABIERTO DE MÉRITOS                                                                                                    |  |
| Para ingresar al aplicativo digite su número de documento de identidad y su PIN, posteriormente de click en INGRESAR  Documento (1694894672  Pin 954NE56X3 |  |
| Regresar Ingresar                                                                                                    |  |

**Nota:** Para superar este inconveniente y proceder al cargue de documentos, es preciso que se verifique la Convocatoria escogida y la información correspondiente al número de documento y al PIN.

Si escogió bien la Convocatoria a la cual se inscribió y digitó su número de documento y PIN correctamente, aparecerá el siguiente pantallazo:

| APLICATIVO DE CARGUE DE DOCUMENTOS                                                                                                    |  |  |
|----------------------------------------------------------------------------------------------------|--|--|
| Nombre:                                                                                                    |  |  |
| Pin.                                                                                                    |  |  |
| PROCEDIMIENTO PARA EL CARGUE DE DOCUMENTOS                                                                                                    |  |  |
| COMISIÓN NACIONAL DEL SERVICIO CIVIL - CNSC                                                                                                    |  |  |
| INSTITUTO NACIONAL PENITENCIARIO Y CARCELARIO - INPEC                                                                                                    |  |  |
| Bienvenido al procedimiento de recepción virtual de documentos de la Convocatoria No. 335 de 2016 - INPEC DRAGONEANTES                                                                                                    |  |  |
| El Acuerdo 563 de 2016, norma que rige el concurso de mérito, en el "CAPÍTULO V. CONDICIONES PARA LA SOLICITUD Y RECEPCIÓN<br>VIRTUAL DE LA DOCUMENTACIÓN PARA LA VERIFICACIÓN DE REQUISITOS MÍNIMOS", define las reglas y condiciones que deben<br>poseer los certificados que el aspirante presentará para demostrar el cumplimiento de los requisitos establecidos en la Oferta Pública de<br>Empleos – OPEC, del empleo de Dragoneante.<br>Para realizar el proceso de cargue de documentos, tenga en cuenta que estos deben ser escaneados en archivos independientes (por separado),<br>en blanco y negro, en formato PDF y que su tamaño no debe ser superior a dos (2) megabytes (MB).<br>El cargue de documentos, se hará unicamente por medio electrónico en el periodo comprendido entre el 11 de marzo al 8 de abril de 2016. El<br>aplicativo se habilitará para tal fin a partir de las cero horas (00:00) del primer día de recepción y hasta las veintitrés horas y cincuenta y nueve |  |  |
| No Acepto Aceptar                                                                                                    |  |  |

El anterior pantallazo, informa al aspirante que el Acuerdo de la Convocatoria define las condiciones de los documentos a cargar, adicionalmente que estos documentos serán la base en la verificación de requisitos mínimos, el manejo que se dará a estos documentos por parte de la CNSC y su soporte normativo.

El aspirante deberá "**Aceptar**" para continuar el procedimiento de cargue de documentos e inmediatamente, se generará el siguiente pantallazo en el cual de manera informativa se recuerdan los datos generales de la OPEC del empleo al cual se inscribió y adicionalmente un resumen de la inscripción, así:

| a continuación se presenta la información ba                                                                                                    |                                                                                                    |                                                                                                    |
|----------------------------------------------------------------------------------------------------|----------------------------------------------------------------------------------------------------|----------------------------------------------------------------------------------------------------|
| ante                                                                                                    | ásica del aspirante, de la entidad y del emple<br>s de dar click en el botón CONTINUAR, cerci                                                                                                    | o seleccionado al momento de realizar la inscripción. Por favor revíselo con detenimiento<br>órese de los documentos escaneados que cargará.                                                                                                    |
|                                                                                                    | Resultado d                                                                                                    | e la Consulta.                                                                                                    |
|                                                                                                    | Nombres                                                                                                    | y apellidos                                                                                                    |
|                                                                                                    |                                                                                                    |                                                                                                    |
|                                                                                                    | Tipo documento:                                                                                                    |                                                                                                    |
|                                                                                                    | PIN                                                                                                    |                                                                                                    |
|                                                                                                    | Género:                                                                                                    |                                                                                                    |
| Lugar y fecha de nacimiento:                                                                                                    |                                                                                                    |                                                                                                    |
| Dirección:                                                                                                    |                                                                                                    |                                                                                                    |
|                                                                                                    | Departamento residencia:                                                                                                    |                                                                                                    |
|                                                                                                    | Municipio residencia:                                                                                                    |                                                                                                    |
|                                                                                                    | Correo:                                                                                                    |                                                                                                    |
|                                                                                                    | Ent                                                                                                    | idad:                                                                                                    |
| 11                                                                                                    | NSTITUTO NACIONAL PENITENCIARIO Y C                                                                                                    | ARCELARIO INPEC - DRAGONEANTES 2016                                                                                                    |
|                                                                                                    | Número de empleo CNSC:                                                                                                    | 230735<br>Asistenrial                                                                                                    |
|                                                                                                    | Código del empleo:                                                                                                    | 4114                                                                                                    |
|                                                                                                    | Grado:                                                                                                    | 11                                                                                                    |
|                                                                                                    | Denominación:                                                                                                    | Dragoneante                                                                                                    |
|                                                                                                    | Asignación Salarial:                                                                                                    | 1027665 Pesos                                                                                                    |
|                                                                                                    | Deper                                                                                                    | idencia:                                                                                                    |
| Requisitos de Estudio:                                                                                                    |                                                                                                    |                                                                                                    |
| Requisitos de Experiencia:                                                                                                    | No requiere experiencia.                                                                                                    |                                                                                                    |
| Requisitos de Experiencia:<br>Equivalencia:                                                                                                    | No requiere experiencia.<br>No aplican equivalencias.                                                                                                    | .del Empleo                                                                                                    |
| Requisitos de Experiencia:<br>reguiseros de Experiencia:<br>reguiseros de Experiencia:<br>reguiseros de Experiencia:<br>reguiseros de Experiencia:<br>parte de Experiencia:<br>parte de Experiencia:<br>reguiseros de Experiencia:<br>parte de Experiencia:<br>reguiseros de Experiencia:<br>reguiseros de Exp | No requiere experiencia.  No aplican equivalencias.  Fundonati cultura y conten do se estable interviso peneterioriano peneterioriano peneteriano peneterian | structure province de los Directores     se deservicio y a las funciones de los Directores     toda y objancia Pentenciana y Cartelana.     toda y prisión dominiana, viplancia electrónica, grupos     an el trabajo al ave libre, garantizando la seguridad e integridad e impidiendo la fuga o evasión de los internos     y del establecimiento de tratumiento y de bienestar, preservando la seguridad, el corden, la disciplina y la conformía     ales, ob atención o tratamiento y de bienestar, preservando la seguridad, el corden, la disciplina y la conformía de     teriales con los citares estavicios que apocia y la servicio, tas acuesto con su diseño,     se dementos, equipos y enseres dispuestos para la prestación del servicio, de acuerdo con su diseño,     se, elementos, equipos y enseres dispuestos para la prestación del servicio, de acuerdo con su diseño,     se, elementos, equipos y enseres dispuestos y la presencia y la conducia de delos.     Idas en el Roglamento General e Internos, visitantes y empleados, la vida, la integridad personal, la horra     las encesidades del servicio cuando su susperior y gife inmediato as lo requiera.     uendo con las internos, visitantes y complexata.     Ins preseidade el servicio cuando su susperior o gife immediato as lo requiera.     uendo con las internos o funcionarios cumplente de las eservicios,     ata cara cumplimiento a las mestas propuestas.     Tara dar cumplimiento a las mestas propuestas.     Tara dar cumplimiento a las mestas propuestas. |

No olvide dar click en "**Continuar**" para acceder a la siguiente pantalla.

### MÓDULO CARGUE DE DOCUMENTOS BÁSICOS

Se generará el siguiente pantallazo, el cual hace referencia al cargue de los documentos básicos, como son Documento de Identidad, Libreta Militar, Resultado ICFES Saber 11 y Tarjeta de Conducta para el caso de los reservistas.

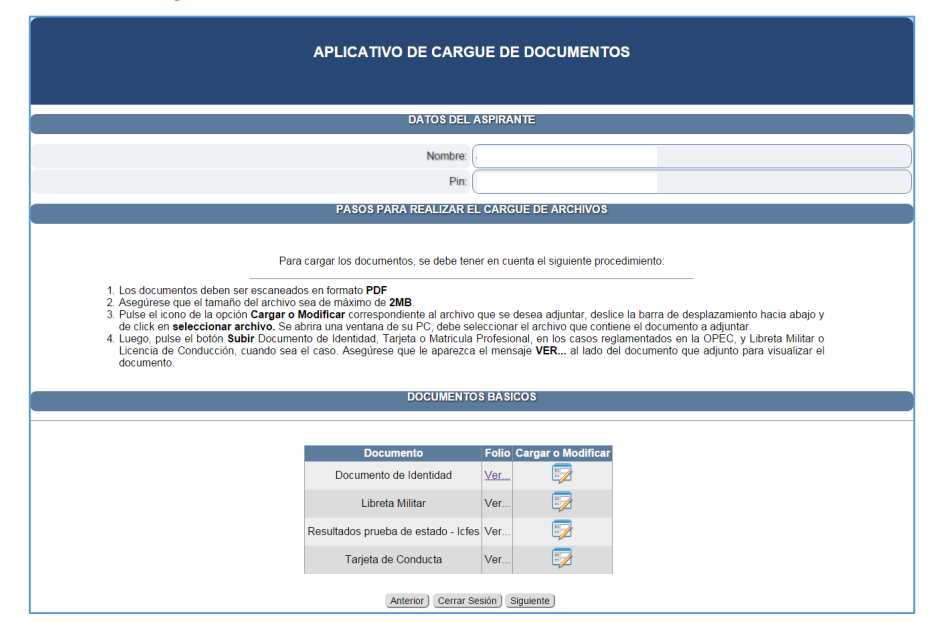

A continuación podrá cargar los documentos relacionados según sea el caso, dando click en el **icono** correspondiente de la columna "**Cargar o Modificar**". Al dar click en el icono el pantallazo dará la posibilidad de cargar los archivos, así:

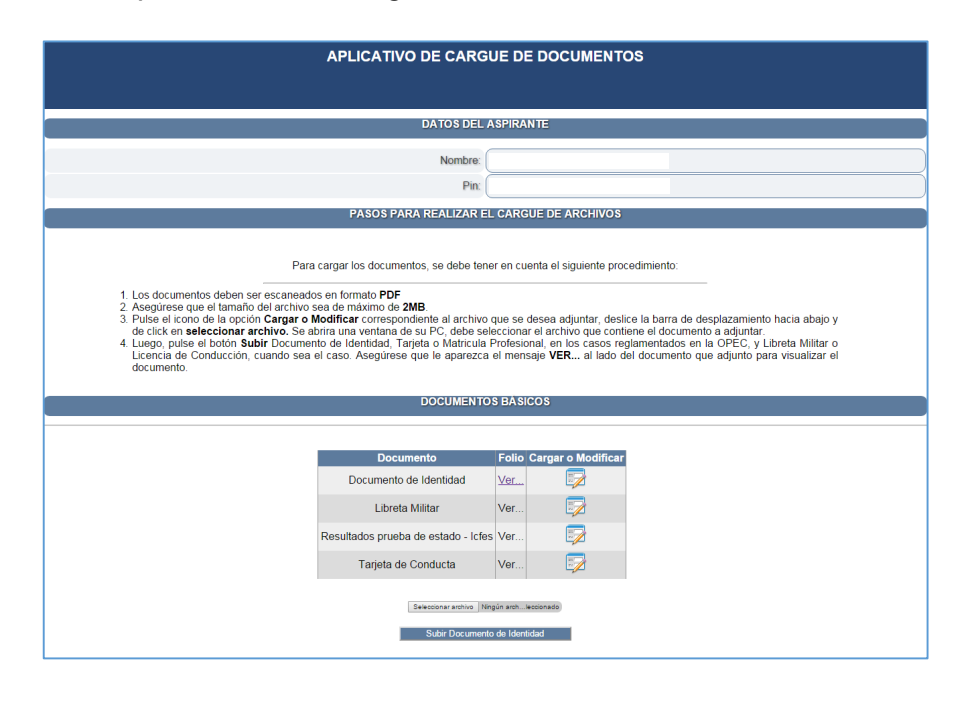

Sede principal: Carrera 16 Nº 96 - 64, Piso 7º Bogotá D.C., Colombia

Registro Público de Carrera - Provisión de Empleo Público: Carrera 22 A Nº 85 A - 33 | Súper CADE CAD: Carrera 30 Nº 25 - 90, Zona C, Módulo 120 Chat | PBX: 57 (1) 3259700 Ext. 1000, 1024, 1070, 1071 y 1086 | Fax: 3259713 | Línea nacional CNSC: 01900 3311011 atencionalciudadano@cnsc.gov.co | www.cnsc.gov.co A continuación deberá dar click en el botón "**Seleccionar archivo**" y se abrirá una ventana donde ubicará en su PC el archivo a cargar como se observa a continuación:

|                                                                                                    | DATOS DEL ASPIRANTE                                                                                                    |  |  |
|----------------------------------------------------------------------------------------------------|----------------------------------------------------------------------------------------------------|--|--|
|                                                                                                    | Nombre:                                                                                                    |  |  |
|                                                                                                    | Dire (                                                                                                    |  |  |
|                                                                                                    | Pin                                                                                                    |  |  |
| PASOS PAR/                                                                                                    | PASOS PARA REALIZAR EL CARGUE DE ARCHIVOS                                                                                                    |  |  |
| Para cargar los documentos, se debe tener en cuenta el siguiente procedimiento:  1. Los documentos deben ser escaneados en formato PDF 2. Asegurese que el tamaño del archivo sea de máximo de 2MB. 3. Puíse el icono de la opcino Cargara o Modiface rorespondiente al archivo que se desea adjuntar, desirce la barra de desplazamiento hacia abajo y de click en seleccionar archivo. Se abrira una ventana de su PC, debe seleccionar el archivo que contiene el documento a adjuntar, 4. Lueno                                                                                                    |                                                                                                    |  |  |
| docume                                                                                                    | • 4+ Buscar Escritorio                                                                                                    |  |  |
| Organizar 👻 Nueva carpeta                                                                                                    | Bi + FL O                                                                                                    |  |  |
| Forontos     Becargas     Gastratio     Gastratio     Gastratio     Gastratio     Gastratio     Gastratio     Gastration     Gastration | 10.15 /2       Carpeta de archives         1111       Hill         1113       Hill         1114       Hill         1115       Hill         1115       Hill         1115       Hill         1116       Hill         1116       Hill |  |  |
| An                                                                                                    | Anterior) Cerrar Sesión) Siguiente)                                                                                                    |  |  |

Luego de escoger el archivo y dar "Abrir", aparecerá el siguiente pantallazo:

| APLICATIVO DE CARGUE DE DOCUMENTOS                                                                                                    |                                                                   |  |
|----------------------------------------------------------------------------------------------------|-------------------------------------------------------------------|--|
|                                                                                                    |                                                                   |  |
| DATOS DEL .                                                                                                    | ASPIRANTE                                                         |  |
| Nombre:                                                                                                    |                                                                   |  |
| Pin:                                                                                                    |                                                                   |  |
| PASOS PARA REALIZAR E                                                                                                    | L CARGUE DE ARCHIVOS                                              |  |
| Para cargar los documentos, se debe tener en cuenta el siguiente procedimiento:  I. Los documentos deben ser escaneados en formato PDF A segúrese que el tamaño del archivo sea de máximo de 2ME. Puíse el cono de la opción Cargar o Modiface rorespondiente al archivo que se desea adjuntar, desilce la barra de desplazamiento hacia abajo y de cick en seleccionar archivo. Se abrira una ventana de su PC, debe seleccionar el archivo que contiene el documento a adjuntar. Lucego, puíse el totón Subir Documento del danticula Trejeta o Matricua Profesonal, en los casos reglamentados en la OPEC, y Libreta Miltar o Licencia de Conducción, cuando sea el caso. Asegúrese que le aparezca el mensaje VER al lado del documento que adjunto para visualizar el documento. |                                                                   |  |
| DOCOMENTO                                                                                                    |                                                                   |  |
| Documento<br>Documento de Identidad<br>Libreta Militar<br>Resultados prueba de estado - Icfe<br>Tarjeta de Conducta                                                                                                    | Ver     Epi       Ver     Epi       Ver     Epi       Ver     Epi |  |
| Subur Documento de Identidad                                                                                                    |                                                                   |  |

Una vez seleccionado el archivo debe dar click en el botón **"Subir Documento de Identidad"** y el documento quedará cargado correctamente.

9

En el siguiente pantallazo se observa que la Palabra <u>"Ver"</u> cambia de color negro a color azul, lo que indica que el documento se cargó y puede observarlo dando Click en <u>"Ver"</u>.

| APLICATIVO DE CARGUE DE DOCUMENTOS                                                                                                    |                          |  |
|----------------------------------------------------------------------------------------------------|--------------------------|--|
|                                                                                                    |                          |  |
| DATOS DEL ASPIRANTE                                                                                                    |                          |  |
| Nombre:                                                                                                    |                          |  |
| Pin:                                                                                                    |                          |  |
| PASOS PARA REALIZAR EL                                                                                                    | CARGUE DE ARCHIVOS       |  |
| Para cargar los documentos, se debe tener en cuenta el siguiente procedimiento:  1. Los documentos deben ser escaneados en formato PDF 2. Asegúrese que el tamaño del archivo sea de máximo de 2MB 3. Puíse el icono de la opción Cargar o Modifícar correspondiente al archivo que se desea adjuntar, desice la barra de desplazamiento hacia abajo y de click en seleccionar archivo, se abrim una ventrana de su PC, debe seleccionar el archivo que contene el documento a adjuntar. 4. Luego, puíse el botón Subir Documento de identidad. Tarjeta o Matricula Profesional, en los casos reglamentados en la OPEC, y Libreta Miltar o Licencia de Conducción, cuando sea el caso. Asegúrese que le aparezca el mensaje VER al lado del documento que adjunto para visualizar el documento. |                          |  |
| DOCUMENTOS                                                                                                    | BASICOS                  |  |
|                                                                                                    |                          |  |
| Documento                                                                                                    | Folio Cargar o Modificar |  |
| Documento de Identidad                                                                                                    | Ver 🕎                    |  |
| Libreta Militar                                                                                                    | Ver                      |  |
| Resultados prueba de estado - Icfes                                                                                                    | Ver 🇾                    |  |
| Tarjeta de Conducta                                                                                                    | Ver 🎲                    |  |
| Anterior ) Cerrar Sesión ) Simuente )                                                                                                    |                          |  |

Podrá reemplazar el documento cargado en caso de error, simplemente repitiendo el anterior procedimiento de cargue.

**Nota:** Es obligatorio cargar el **Resultado del ICFES** de lo contrario no superará la Verificación de Requisitos Mínimos.

Todos los aspirantes varones, inscritos al Curso de Formación o Complementación, deben cargar la Libreta Militar. Si además, prestaron el Servicio Militar, deben cargar la Tarjeta de Conducta.

### MÓDULO EDUCACIÓN FORMAL

Una vez realizado el procedimiento de cargue de DOCUMENTOS BÁSICOS se deberá dar click en el botón "**Siguiente**" para continuar con el módulo de cargue de los documentos relacionados con la Educación Formal, en la siguiente pantalla:

| APLICATIVO DE CARGUE DE DOCUMENTOS                                                                                                    |                                          |  |
|----------------------------------------------------------------------------------------------------|------------------------------------------|--|
| DATOS DEL                                                                                                    | ASPIRANTE                                |  |
| Nombre:                                                                                                    |                                          |  |
| Pin:                                                                                                    |                                          |  |
| EDUCACIÓ                                                                                                    | N FORMAL                                 |  |
| Para cargar los documentos, se debe ten                                                                                                    | er en cuenta el siguiente procedimiento: |  |
| Los documentos deben ser escaneados en formato PDF     Asegúrese que el tamaño del archivo sea de máximo de 2MB.     Seleccione la modalidad de estudio.     Apuse el botin "Beleccionar Archivo" y seleccione el archivo que contiene el documento a adjuntar.     Finalmente, pulse el botin "Ingresar Estudio" y asegúrese que le aparezca el mensaje. "Se ha registrado un nuevo folio". |                                          |  |
| INGRESO Y ACTUALIZACIÓN DE ESTUDIOS                                                                                                    |                                          |  |
| Adjuntar nuevo folio)                                                                                                    |                                          |  |
| Anterior ) Cerrar Sesión) Siguiente                                                                                                    |                                          |  |

El procedimiento se inicia dando click en el botón "**Adjuntar nuevo folio**" y aparecerá el siguiente pantallazo:

| APLICATIVO DE CARGUE DE DOCUMENTOS                                                                                                    |                                                                                 |  |
|----------------------------------------------------------------------------------------------------|---------------------------------------------------------------------------------|--|
| DATOS DEL ASPIRANTE                                                                                                    |                                                                                 |  |
| Nombre:                                                                                                    |                                                                                 |  |
| Pin:                                                                                                    |                                                                                 |  |
| EDUCACIÓ                                                                                                    | N FORMAL                                                                        |  |
| Para cargar los documentos, se debe tener en cuenta el siguiente procedimiento: 1 Los documentos deben ser escaneados en formato PDF 2 Asegúrese que el tamaño del archivo sea de máximo de 2MB. 3 Seleccione la modalidad de estudio. 4 Puíse el bótin "Seleccionar Archivo" y seleccione el archivo que contiene el documento a adjuntar. 5 Finalmente, puíse el botin "Ingresar Estudio" y asegúrese que le aparezca el mensaje "Se ha registrado un nuevo folio". |                                                                                 |  |
| INGRESO Y ACTUALI                                                                                                    | ZACIÓN DE ESTUDIOS                                                              |  |
| Ingreso y Actualiz                                                                                                    | ación de estudios                                                               |  |
| Modalidad                                                                                                    | (MODALIDAD •)                                                                   |  |
| Adjunto                                                                                                    | Selectonaranthics Ningún anthrio selectionado<br>"ANEXAR DIPLOMA O CERTIFICADO" |  |
| Cancelar ) Ingresar Estudio                                                                                                    |                                                                                 |  |
| (Antenor) Cerrar Sesion (Siguente)                                                                                                    |                                                                                 |  |

Sede principal: Carrera 16 N° 96 - 64, Piso 7° Bogotá D.C., Colombia

En el campo "**Modalidad**" podrá escoger de la lista desplegable, la modalidad de educación formal que va a cargar, así:

| APLICATIVO DE CARGUE DE DOCUMENTOS                                                                                                    |                                                                                                    |
|----------------------------------------------------------------------------------------------------|----------------------------------------------------------------------------------------------------|
| DATOS DEL ASPIRANTE                                                                                                    |                                                                                                    |
| Nombre.                                                                                                    |                                                                                                    |
| EDUCACIÓN                                                                                                    | N FORMAL                                                                                                    |
| Para cargar los documentos, se debe ten 1. Los documentos deben ser escaneados en formato PDF 2. Asegúrese que el tamaño de tarchivo sea de máximo de 2MB. 3. Seleccionar Archivo y seleccionar el archivo que contiene. 5. Finalmente, pulse el botón "Ingresar Estudio" y asegúrese que le aparezc INGRESO Y ACTUALIZ Ingreso y Actualizat Medailad Aquete | er en cuenta el siguiente procedimiento;<br>MODALIDAD<br>DOCTORADO<br>MAESTRIA<br>BEPCRALIZACIÓN<br>ESPECALIZACIÓN<br>ESPECALIZACIÓN<br>EDUCACIÓN MEDIA 10° Y 11° GRADO<br>EDUCACIÓN MEDIA 10° Y 11° GRADO<br>EDUCACIÓN MEDIA SECUNDARIA 6° A 9° GRADO<br>EDUCACIÓN MEDIA SECUNDARIA 6° A 9° GRADO<br>EDUCACIÓN MEDIA SECUNDARIA 6° A 9° GRADO<br>EDUCACIÓN MEDIA SECUNDARIA 6° A 9° GRADO<br>EDUCACIÓN MEDIA TECNICOSICA<br>ESPECIALIZACIÓN TECNICOSICA<br>ESPECIALIZACIÓN TECNICOSICA<br>ESPECIALIZACIÓN TECNICOSICA<br>ESPECIALIZACIÓN TECNICOSICA<br>ESPECIALIZACIÓN TECNICOSICA |
| Cancelar ) Ingr                                                                                                    | resar Estudio )                                                                                                    |

Posteriormente deberá escoger el archivo que desea cargar dando click en el botón "Seleccionar Archivo"

| APLICATIVO DE CARGUE DE DOCUMENTOS                                                                                                    |                                                                               |  |
|----------------------------------------------------------------------------------------------------|-------------------------------------------------------------------------------|--|
| DATOS DEL                                                                                                    | DATOS DEL ASPIRANTE                                                           |  |
| Nombre:                                                                                                    |                                                                               |  |
| Pin:                                                                                                    |                                                                               |  |
| EDUCACIÓ                                                                                                    | N FORMAL                                                                      |  |
| Para cargar los documentos, se debe tener en cuenta el siguiente procedimiento: 1. Los documentos deben ser escaneados en formato PDF. 2. Asegúrese que el tamaño de la archivo sea de máximo de 2MB. 3. Seleccione la modalidad de estudio. 4. Pulse el botón "Seleccionar Archivo" y seleccione el archivo que contiene el documento a adjuntar. 5. Finalmente, pulse el botón "Ingresar Estudio" y asegúrese que le aparezca el mensaje "Se ha registrado un nuevo folio". |                                                                               |  |
| INGRESO Y ACTUALIA                                                                                                    | ZACION DE ESTUDIOS                                                            |  |
| Ingreso y Actualiz                                                                                                    | ación de estudios                                                             |  |
| Modalidad                                                                                                    | ESPECIALIZACION •                                                             |  |
| Adjunto                                                                                                    | Selectonarambino Ningún ambino selectionado<br>"ANEXAR DIPLOMA O CERTIFICADO" |  |
| (Cancelar ) (Ingresar Estudio)                                                                                                    |                                                                               |  |
| (Anterior) Cerrar Sesión (Sigurente)                                                                                                    |                                                                               |  |

Sede principal: Carrera 16 N° 96 - 64, Piso 7° Bogotá D.C., Colombia Registro Público de Carrera - Provisión de Empleo Público: Carrera 22 A N° 85 A - 33 | Súper CADE CAD: Carrera 30 N° 25 - 90, Zona C, Módulo 120 Chat | PBX: 57 (1) 3259700 Ext. 1000, 1024, 1070, 1071 y 1086 | Fax: 3259713 | Línea nacional CNSC: 01900 3311011 atencionalciudadano@cnsc.gov.co | www.cnsc.gov.co Se abrirá una ventana en la cual podrá ubicar el archivo en su PC y seleccionar la opción Abrir:

| APLICATIVO DE CARGUE DE DOCUMENTOS |                                                                                                    |                                                                                                    |                                                                                                    |  |  |
|------------------------------------|----------------------------------------------------------------------------------------------------|----------------------------------------------------------------------------------------------------|----------------------------------------------------------------------------------------------------|--|--|
|                                    |                                                                                                    | DATOS DEL ASPIRANTE                                                                                                    |                                                                                                    |  |  |
|                                    |                                                                                                    | Nombre:                                                                                                    |                                                                                                    |  |  |
|                                    |                                                                                                    | Pin:                                                                                                    |                                                                                                    |  |  |
|                                    |                                                                                                    | EDUCACIÓN FORMAL                                                                                                    |                                                                                                    |  |  |
|                                    | C Abrir                                                                                                    | erter, 36 data tanar an cuanta al signama                                                                                                    |                                                                                                    |  |  |
| 1. Los doc                         | 🔾 🖉 🗮 Escritorio 🔸                                                                                                    |                                                                                                    | - 47 Buscar Escritorio                                                                                                    |  |  |
| 2. Asegúre<br>3. Seleccia          | Organizar 👻 Nueva carpeta                                                                                                    |                                                                                                    |                                                                                                    |  |  |
| 4. Puise e<br>5. Finalme           | Foucidos     Goscargas     Goscargas     Goscargas     Goscargas     Goscargas     Goscargas     Goscargato     Goscargato     Goscarga | Li 2 48     Li 2 48     Li 2 48     Adobé Arcebal Document     Cécle Arcebal Document     Cécle Arcebal Document | Or27 No       CC, Adobe Arcobat Document       S15 80       Oraja de funções, 20086,<br>Hegia de clado de Microsoft Excel<br>Boja SB       DESINCCEPORACION<br>Adobe Arcobat Document       J.S7 MB       DESINCCEPORACION<br>Adobe Arcobat Document       J.S7 MB       Person de Arcobat Document       J.S7 MB       Pacifica Arcobat Document       J.S7 MB       TABETA PROFESIONAL<br>Adobe Arcobat Document       J.S6 MB       TABETA PROFESIONAL<br>Adobe Arcobat Document       J.S7 MB       Oracidad Document       J.S7 MB       Oracidad Document       J.S7 MB       Oracidad Document       J.S7 MB       Oracidad Document       J.S7 MB       Oracidad Document       J.S7 MB       Oracidad Document       J.S7 MB       Oracidad Document       J.S7 MB       Oracidad Document       J.S7 MB       Oracidad Document       J.S7 MB       Oracidad Document       J.S7 MB       Oracidad Document       J.S7 MB       Oracidad Document       J.S7 MB       Oracidad Document       J.S7 MB       J.S7 MB       Oracidad Document       J.S7 MB       J.S7 MB |  |  |
|                                    |                                                                                                    | Antenor Cenar Sesion Sigurence                                                                                                    |                                                                                                    |  |  |
| 1                                  |                                                                                                    |                                                                                                    |                                                                                                    |  |  |

Una vez seleccionado el archivo (en este caso "prueba.pdf") la pantalla aparecerá así:

| APLICATIVO DE CARGUE DE DOCUMENTOS                                                                                                    |                                                                              |  |  |  |
|----------------------------------------------------------------------------------------------------|------------------------------------------------------------------------------|--|--|--|
| DATOS DEL                                                                                                    | ASPIRANTE                                                                    |  |  |  |
| Nombre:                                                                                                    |                                                                              |  |  |  |
| Pin:                                                                                                    |                                                                              |  |  |  |
| EDUCACIÓ                                                                                                    | N FORMAL                                                                     |  |  |  |
| Para cargar los documentos, se debe tener en cuenta el siguiente procedimiento:                                                                                                    |                                                                              |  |  |  |
| <ol> <li>Los documentos deben ser escaneados en formato PDF.</li> <li>Asegúrese que el tamaño del archivo sea de máximo de 2MB.</li> <li>Seleccione la modalidad de estudio</li> <li>Seleccione la modalidad de estudio</li> <li>Pulse el botón "Seleccionar Archivo" y seleccione el archivo que contiene el documento a adjuntar.</li> <li>Finalmente, pulse el botón "Ingresar Estudio" y asegúrese que le aparezca el mensaje "Se ha registrado un nuevo folio".</li> </ol> |                                                                              |  |  |  |
| INGRESO Y ACTUALIZACIÓN DE ESTUDIOS                                                                                                    |                                                                              |  |  |  |
| Ingreso y Actualización de estudios-                                                                                                    |                                                                              |  |  |  |
| Modalidad                                                                                                    | (TITULO DE BACHILLER •)                                                      |  |  |  |
| Adjunto                                                                                                    | Selectorar archive TITULO DE BACHILLER per<br>"ANEXAR DIPLOMA O CERTIFICADO" |  |  |  |
| Cancelar.) Ingresar Estudio                                                                                                    |                                                                              |  |  |  |
| Anterior) Cerrar Session (Siguiente)                                                                                                    |                                                                              |  |  |  |

Finalmente deberá dar click en el botón "**Ingresar Estudio**" y el estudio ingresado quedará grabado en un cuadro en la parte central izquierda del pantallazo, así:

13

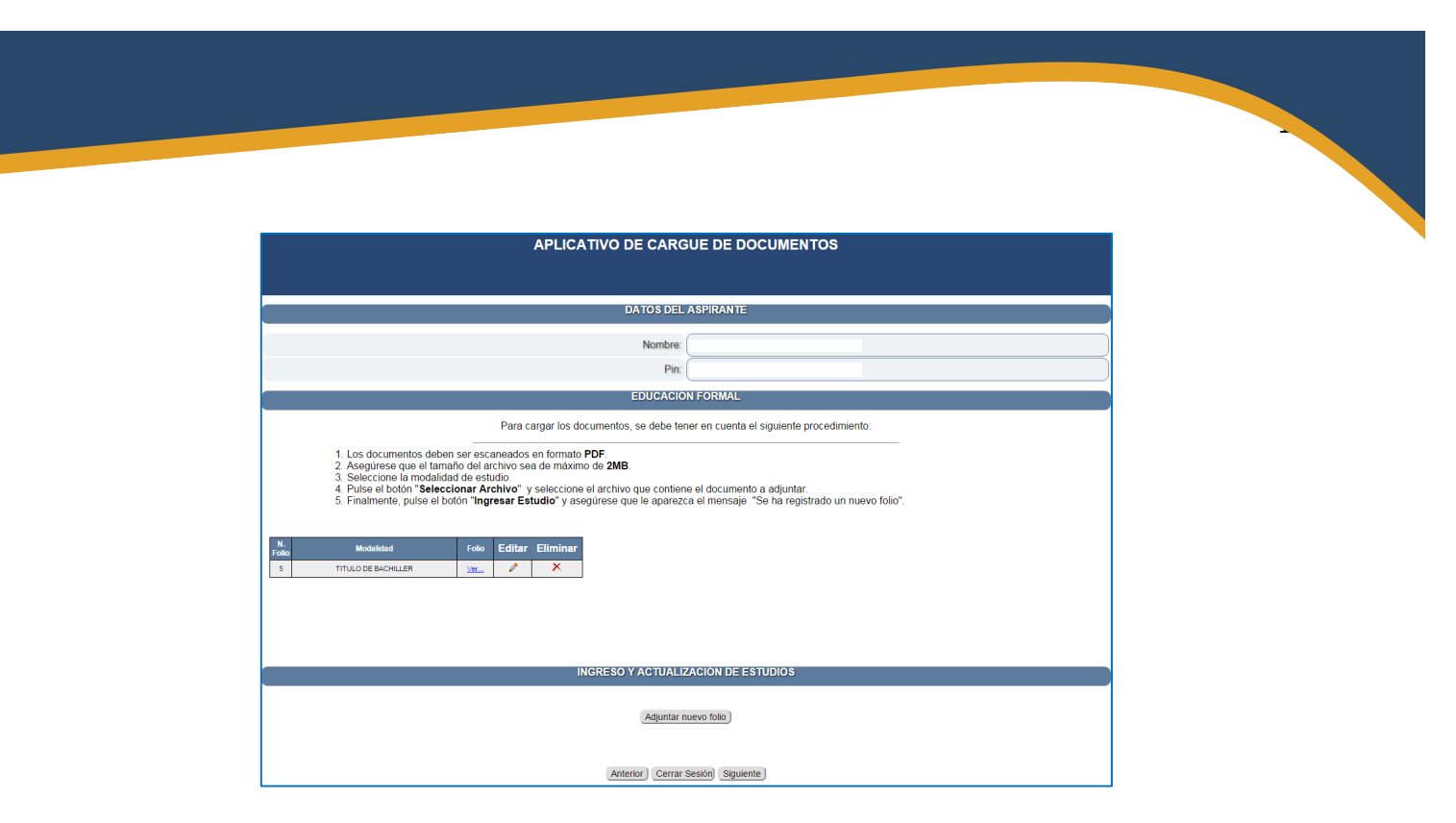

**Nota:** Recuerde que para el Empleo de Dragoneante el documento de Educación Formal que debe acreditarse para la Verificación de Requisitos Mínimos es el Título de Bachiller en cualquier modalidad.

Si por error involuntario cargo un documento de educación formal equivocadamente, puede eliminarlo utilizando el icono de la columna **Eliminar**, asociado a cada uno de los documentos cargados y proceder a adjuntar un nuevo folio correctamente, aplicando el procedimiento descrito.

#### FORMACIÓN PENITENCIARIA

Apreciado aspirante en este módulo no deberá cargar información ni subir documentos, teniendo en cuenta que la OPEC del empleo de dragoneante no lo exige.

#### **EXPERIENCIA**

Apreciado aspirante en este módulo no deberá cargar información ni subir documentos, teniendo en cuenta que la OPEC del empleo de dragoneante no lo exige.

#### RESUMEN

Finalmente y una vez terminado el proceso de cargue al dar click en el botón "**Siguiente**" de la parte inferior del módulo, aparecerá la siguiente pantalla:

| (                                                                                                    | Importante ×                                                                                                    | it                                                                                                    |  |
|----------------------------------------------------------------------------------------------------|----------------------------------------------------------------------------------------------------|----------------------------------------------------------------------------------------------------|--|
| APLICA                                                                                                    | <ol> <li>Revise uno a uno los<br/>documentos cargados,<br/>genere el reporte<br/>dando clic en el botón<br/>Generar Reporte.</li> <li>Solo si está SEGURO<br/>de haber ingresado</li> </ol> | IENTOS                                                                                                    |  |
| Documentos específicos Educacion                                                                                                    | todos los documentos<br>que soporten el<br>cumplimiento de los<br>requisitos del empleo y<br>la prueba de valoración<br>de antecedentes, de<br>clic en el botón                             | Experiencia o Reconocimiento                                                                                                    |  |
| DOCON                                                                                                    | 3. Si por alguna                                                                                                    | TORIA                                                                                                    |  |
| N. Folio Documento Fol                                                                                                    | circunstancia, despues<br>de haber finalizado el                                                                                                    |                                                                                                    |  |
| 6 Documento de Identidad <u>Ver F</u>                                                                                                    | cargue, quiere realizar                                                                                                    |                                                                                                    |  |
| Libreta Militar Ver F                                                                                                    | datos ingresados o en                                                                                                    |                                                                                                    |  |
| Resultados prueba de estado - Icfes Ver F                                                                                                    | los documentos                                                                                                    |                                                                                                    |  |
| Tarjeta de Conducta Ver F                                                                                                    | cargados, vuelva a<br>ingresar con sus<br>credenciales al                                                                                                    |                                                                                                    |  |
|                                                                                                    | aplicativo y realice los<br>cambios<br>correspondientes,<br>genere el nuevo<br>reporte y finalice el<br>cargue.                                                                             |                                                                                                    |  |
| <ol> <li>Revise uno a uno los documentos cargados, genere</li> <li>Si se encuentra SEGURO de haber ingresado todos:<br/>boton FINALIZAR CARQUE.</li> <li>Si por alguna circunstancia, despues de haber finali<br/>cargados, vuelva a ingresar con sus credenciales al a</li> </ol> | Ok<br>zado el cargue, quiere realizar una modifica<br>plicativo y realice los cambios correspondi                                                                                           | isporte.<br>de verificación de Requisitos Minimos, dar clic en el<br>ación en los datos ingresados o en los documentos<br>entes, genere el nuevo reporte y finalice el cargue. |  |
|                                                                                                    | FINALIZAR CARGUE                                                                                                    |                                                                                                    |  |

El cuadro de diálogo "**Importante**" advierte al aspirante sobre la revisión de los documentos cargados, la **Generación del Reporte** de la información cargada y la **Finalización del Cargue.** Se deberá dar click en el botón "**OK**" y el cuadro de diálogo desaparecerá, quedando la siguiente pantalla:

| APLICATIVO DE CARGUE DE DOCUMENTOS                                                                                                    |                               |                  |            |                 |                              |  |
|----------------------------------------------------------------------------------------------------|-------------------------------|------------------|------------|-----------------|------------------------------|--|
|                                                                                                    | Nombre                        |                  |            |                 |                              |  |
|                                                                                                    |                               |                  | Pin:       |                 |                              |  |
|                                                                                                    | Documentos específicos        | Educacion Formal | Educaci    | on no Formal    | Experiencia o Reconocimiento |  |
|                                                                                                    |                               | DOCUMENTOS E     | SPECIEICO  | S DE LA CONVOC  | ATORIA                       |  |
|                                                                                                    |                               | Decomentorie     |            |                 |                              |  |
| N. Folio                                                                                                    | Documento                     | Folio            |            |                 |                              |  |
| 6                                                                                                    | Documento de Identidad        | Ver Folio        |            |                 |                              |  |
|                                                                                                    | Libreta Militar               | Ver Folio        |            |                 |                              |  |
| R                                                                                                    | lesultados prueba de estado · | Icfes Ver Folio  |            |                 |                              |  |
|                                                                                                    | Tarjeta de Conducta           | Ver Folio        |            |                 |                              |  |
|                                                                                                    |                               |                  | Anterior ) | Cerrar Sesión ) |                              |  |
|                                                                                                    |                               |                  |            |                 |                              |  |
|                                                                                                    |                               |                  |            |                 |                              |  |
| GENERAR REPORTE                                                                                                    |                               |                  |            |                 |                              |  |
| <ol> <li>Revise uno a uno los documentos cargados, genere el reporte dando clic en el botón Generar Reporte.</li> <li>Si se encuentra SEGURO de haber ingresado todos los documentos que soporten el proceso de verificación de Requisitos Mínimos, dar clic en el botón FINALZAR CARCUE.</li> <li>Si por alguna circunstancia, despues de haber finalizado el cargue, quiere realizar una modificación en los datos ingresados o en los documentos cargados, vuelva a ingresar con sus credenciales al aplicativo y realice los cambios correspondientes, genere el nuevo reporte y finalice el cargue.</li> </ol> |                               |                  |            |                 |                              |  |
|                                                                                                    |                               |                  |            |                 |                              |  |

En esta pantalla tiene la posibilidad de revisar nuevamente todos los documentos cargados al aplicativo ingresando a las diferentes etiquetas y realizar las correcciones necesarias. Una vez revisada nuevamente la información puede dar click en el botón "GENERAR **REPORTE**" e inmediatamente se creará un reporte con el resumen de la información subida por el aspirante al aplicativo, como se observa a continuación:

| APLICATIVO DE CARGUE DE DOCUMENTOS                                                                                                    |                                 |                                                                                       |  |  |  |  |
|----------------------------------------------------------------------------------------------------|---------------------------------|---------------------------------------------------------------------------------------|--|--|--|--|
| Señor(a) aspirante para exportar o guardar la constancia, por favor: en la parte de abajo ir a " <u>seleccionar un formato</u> " y seleccionar " <u>Archivo PDE de Acroba</u> t" por uttimo dar click en " <u>exportar</u> ".<br>RECUERDE dar click en <u>Anterior</u> para regresar a la pagina de resumen y "FINALIZAR CARGUE" |                                 |                                                                                       |  |  |  |  |
|                                                                                                    |                                 | Anterior                                                                              |  |  |  |  |
| _                                                                                                    | _                               |                                                                                       |  |  |  |  |
| l'                                                                                                    | 4 4 (1 de 1 ) )                 |                                                                                       |  |  |  |  |
| 34                                                                                                    | Secconsr un formato. ▼ Expertar |                                                                                       |  |  |  |  |
|                                                                                                    |                                 |                                                                                       |  |  |  |  |
|                                                                                                    |                                 |                                                                                       |  |  |  |  |
|                                                                                                    |                                 | REPORTE                                                                               |  |  |  |  |
|                                                                                                    | CONVOCATORIA:                   | No. 335 DE 2016 INSTITUTO NACIONAL PENITENCIARIO Y CARCELARIO<br>INPEC - DRAGONEANTES |  |  |  |  |
| ENTIDAD: INSTITUTO NACIONAL PENITENCIARIO Y CARCELARIO INPEC -<br>DRAGONEANTES 2016                                                                                                    |                                 |                                                                                       |  |  |  |  |
|                                                                                                    | DOCUMENTO<br>IDENTIDAD:         |                                                                                       |  |  |  |  |
|                                                                                                    | PIN:                            |                                                                                       |  |  |  |  |
|                                                                                                    | A SPIRANTE:                     |                                                                                       |  |  |  |  |
|                                                                                                    | N                               | DOCUMENTOS BÁSICOS     FOLIO     OOCUMENTOS ESPECIFICOS     Ocumento de lemidad       |  |  |  |  |

El reporte generado puede ser exportado en formato Excel o PDF y será la constancia del cargue de sus documentos a la convocatoria para la cual se inscribió.

Una vez revise exhaustivamente los documentos cargados y toda la información incluida en el aplicativo, deberá dar click en el botón "**FINALIZAR CARGUE**" una vez finalizado el cargue se espera que el aspirante haya realizado un proceso exitoso, no obstante, existe la posibilidad de que el aspirante pueda volver a entrar al aplicativo ingresando sus credenciales, en el caso que debiera corregir información o cargar un nuevo documento, esta opción solo estará disponible hasta el día final establecido para el cargue de documentos.

#### Notas:

- Como se puede apreciar, el uso del aplicativo de cargue de documentos es muy sencillo, solo debe seguir las instrucciones y el cargue de documentos será exitoso.
- Realice el cargue de documentos con tiempo durante el periodo establecido por la CNSC, no deje este procedimiento para el último día, la CNSC informa a los aspirantes que el último día de cargue de documentos históricamente es cuando más aspirantes ingresan al aplicativo para realizar el procedimiento.
- No olvide digitar correctamente su número de documento y PIN cuando el aplicativo lo requiera.

- Antes de iniciar el proceso de cargue de documentos tenga listos y escaneados en formato PDF todos los documentos en las condiciones técnicas requeridas.
- Durante el periodo de cargue de documentos establecido por la CNSC, el aspirante podrá ingresar cuando quiera a su sesión de cargue de documentos y podrá realizar los ajustes y modificaciones que estime convenientes. Una vez terminado el periodo de cargue la sesión no estará disponible para el aspirante.
- Se recomienda que el procedimiento de cargue sea realizado de manera directa por el aspirante y que no encargue a nadie dicha actividad, para evitar situaciones de error que no se puedan corregir.
- No olvide generar el reporte de Cargue de sus documentos.
- La CNSC publicará oportunamente en su página web las fechas del periodo de cargue de documentos, recuerde que el único medio de información y divulgación oficial de la Convocatoria es la página web de la CNSC.